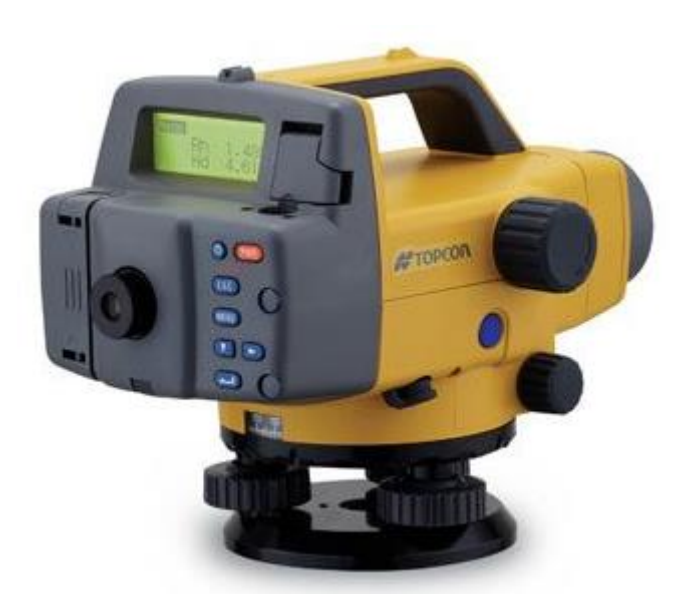

# NÍVEL DIGITAL SÉRIE DL-500

## **GUIA PRÁTICO – DESCARREGAR EQUIPAMENTO**

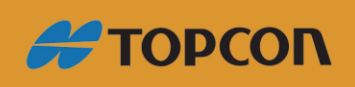

www.embratop.com.br

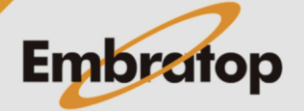

### Sumário

| 1.  | • Exportando dados                               |   |  |  |
|-----|--------------------------------------------------|---|--|--|
| 1.3 | Conectando a um Computador ou a Coletor de Dados | 3 |  |  |
| 1.2 | Saída de Dados                                   | ŀ |  |  |

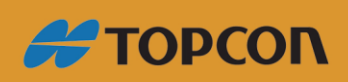

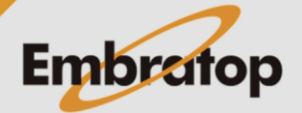

www.embratop.com.br

#### 1. Exportando dados

Conecte o DL-502/503 a um computador ou coletor de dados. Dados gravados podem ser enviados ao computador ou ao coletor de dados.

Comando enviados do computador ou coletor de dados ao DL-502/503 para executar medições, e os resultados são exportados.

#### Importante

• O DL-502/503 aceita comandos apenas no modo status ou no modo menu. Comando recebidos não são executados em nenhum outro modo.

#### 1.1 Conectando a um Computador ou a Coletor de Dados

Use o cabo de comunicação dedicado para conectar o DL-502/503 ao computador ou coletor de dados.

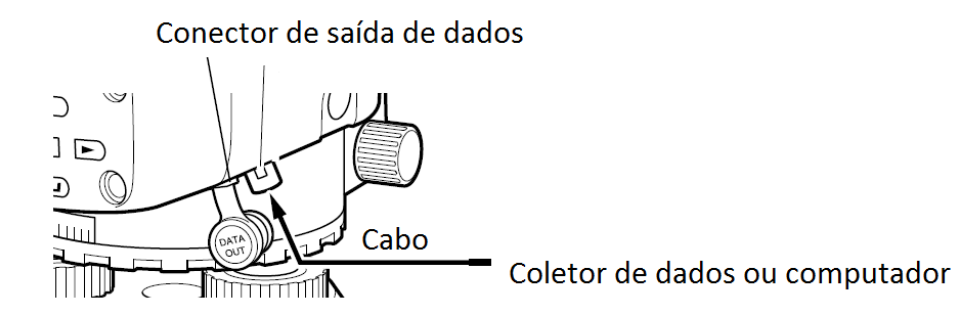

Cabo de comunicação

| Computador                  | Cabo  | Notas                                             |
|-----------------------------|-------|---------------------------------------------------|
|                             | DOC26 | Comprimento: 2m                                   |
|                             | DOC27 | Número PIN e nível de sinal: RS-232C              |
| IBM PC/AT ou                | F-4   | Conector D-sub:                                   |
| compatível                  | F-24  | DOC26: 25 pinos (fêmea)<br>DOC27: 9 pinos (fêmea) |
| Outro computador<br>pessoal | DOC1  | Sem conector para anexar ao computador            |

Ao usar coletor de dados, usar o cabo que acompanha o coletor de dados.

• Pinos associados ao conector de saída de dados

| Nº do Pino | Sinal          |
|------------|----------------|
| 1          | SG (GND)       |
| 2          | NC (não usado) |

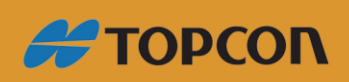

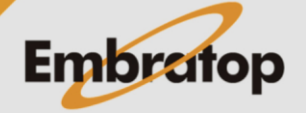

www.embratop.com.br

| 3 | SD (TXD)                       |
|---|--------------------------------|
| 4 | RD (RXD)                       |
| 5 | Fonte de Energia               |
| 6 | Reservado (não deve ser usado) |

#### 1.2 Saída de Dados

O conteúdo do trabalho pode ser exportado para o computador no formato CSV ou SDR2X.

#### Importante

 Dados gravados em um trabalho que nunca foi exportado é indicado com um asterisco (\*).

#### Procedimento

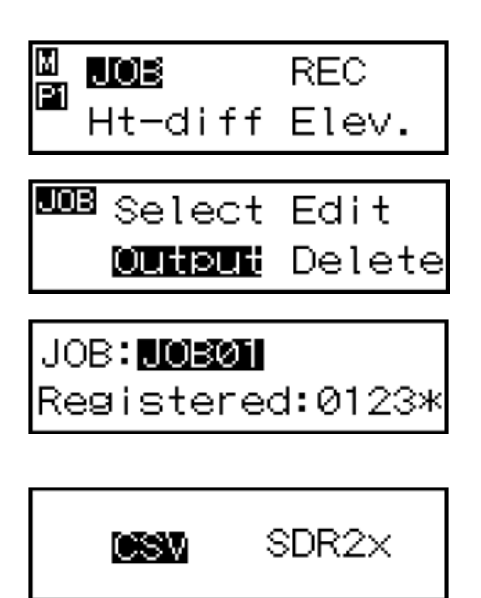

**1.** Use o cabo para conectar o DL-502/503 ao computador ("15.1 Conectando a um Computador ou Coletor de Dados)

**2.** No modo menu, selecione "JOB" e então "Output". O JOB selecionado atualmente e o número de pontos gravados são exibidos.

3. Selecione o JOB que deseja enviar.

4. Selecione o formato de saída dos dados.

Dado é exportado. Quando a exportação do dado é completada, o DL-502/503 retorna ao modo de configuração do JOB.

#### Nota

• Acesso rápido ao JOB

Passo 2: Quando os números dos trabalhos de 1 a 10 são exibidos, pressione
 MENU para saltar para o número 11. Quando o número entre 11 a 20 são exibidos, pressione
 MENU para voltar ao número 1

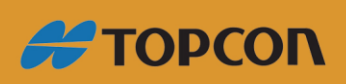

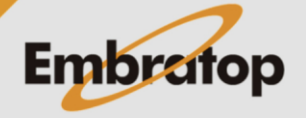

www.embratop.com.br

- Passo 4: Pressione (MENU) para exibir a tela de configuração das condições de comunicação
- Formato de saída de dados/comandos de operação
  Para maiores detalhes, consulte o manual "DL-502/503 Formato de Saída Explicações de Comando" e consulte o representante local.

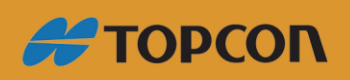

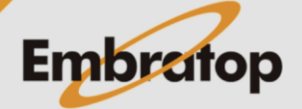

www.embratop.com.br